## Parent Portal - view Report Cards

Report cards, high school transcripts, and tax receipts are published to the Student Portfolio within the Parent Portal.

To access your child's report card using a browser on a computer:

1. Login to the Tyler SIS side of the LRSD Parent Portal - https://tyler360.lrsd.net

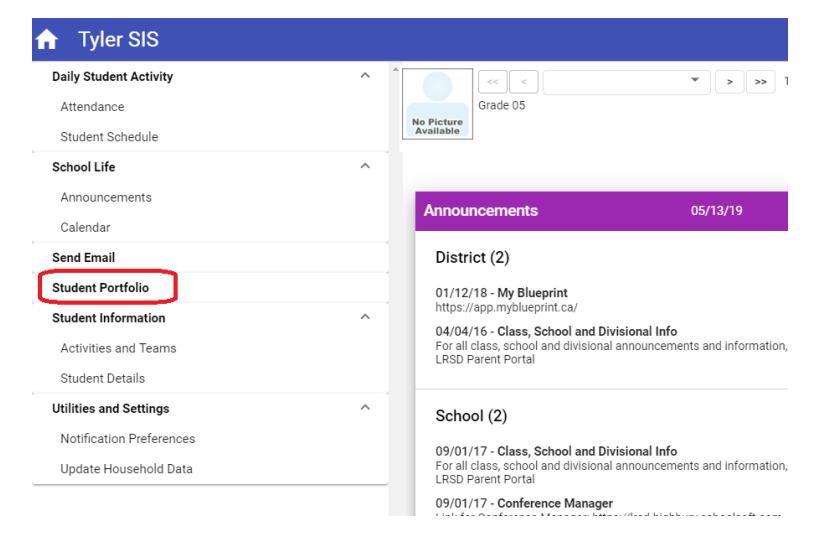

2. Select the Student Portfolio option from the menu on the left

| =                   | Tyler SIS                                                                                                    |                                   |                                                |               |               | в 🖶      | ? 💿      |
|---------------------|----------------------------------------------------------------------------------------------------|-----------------------------------|------------------------------------------------|---------------|---------------|----------|----------|
| No Picts<br>Availab | Contraction Contraction Contra | ♥ > ≫ 1 of 3                      |                                                |               | St            | udent P  | ortfolio |
| Add                 | ed 🝸 🎍 Category 🍸                                                                                                    | Description T                     | File Name <b>Y</b>                             | Size <b>T</b> | Year <b>Y</b> | Added By | у 🕱      |
| 05/                 | 06/19 Report Card                                                                                                    | Instructions                      | Instructions for Parents Viewing Report Cards. | . 632 KB      | 1819          |          |          |
| 05/                 | 06/19 Report Card                                                                                                    | Instructions 2                    | Instructions.pdf                               | 632 KB        | 1819          |          |          |
| 05/                 | 06/19 Report Card                                                                                                    | Manitoba Early Years Report Card* | 2019 Test Report Card                          | 90 KB         | 1819          |          |          |

- 3. The list of Student Portfolio documents will display.
- 4. Click on the desired report card to view it.
  - a. If you are looking for a report card from a previous year, select the desired year under the Academic Year dropdown menu on the Home screen.

| 🔒 Tyler SIS                                              |   |                         |                   |               | e 🗗 🤋 💿                          |
|----------------------------------------------------------|---|-------------------------|-------------------|---------------|----------------------------------|
| Daily Student Activity<br>Attendance<br>Student Schedule | ^ | No Picture<br>Available | < < <<br>Grade 05 | ▼ >>>> 1 of 3 | Student Summary<br>Academic Year |
| School Life                                              | ^ |                         |                   |               | SETTINGS                         |

b. Note: The Academic Year is listed in a shortened format – for example, the 2019-2020 school year is listed as 1920.

**?** 78%

## To access your child's report card using a mobile device

Report cards may not display correctly in the browser of a smartphone or iPad. To view a report card on a mobile device, you will need to use the free Tyler SIS Student 360 application.

- 1. Search for Tyler SIS in the Play Store/App Store
- 2. Select the Tyler SIS Student 360 app ensure it is from the developer Tyler Technologies Inc.

09:44 Tue Oct 29

Search

|            | <b>Tyler SIS Stu</b><br>Tyler Technologie | <b>ident 360</b><br>es, Inc |                 |
|------------|-------------------------------------------|-----------------------------|-----------------|
|            | UPDATE                                    |                             | Û               |
|            | 2.8★★★☆☆                                  | 4+                          |                 |
|            | 32 Ratings                                | Age                         |                 |
| What's New |                                           |                             | Version History |

| - Fixes a potential crash on Student Details         |      | 1w ago     |
|------------------------------------------------------|------|------------|
| - Allows selecting announcements for a specific date | more | Version 20 |

- 3. Download, then open the app
- 4. You will be prompted to select the school district type in Louis Riel or R2M 3R3 to locate the Louis Riel School Division

| App Store 09:45 Tue Oct 29                                                      |                 | 🗢 78% 🔳  |  |  |  |  |
|---------------------------------------------------------------------------------|-----------------|----------|--|--|--|--|
| <b>&lt;</b> Settings                                                            | Select District |          |  |  |  |  |
| Q Louis riel                                                                    |                 | S Cancel |  |  |  |  |
| Enter at least the first 3 characters of your ZIP code or school district name. |                 |          |  |  |  |  |
| Louis Riel School Division                                                      |                 |          |  |  |  |  |
| Winnipeg, MB R2M 3R3                                                            |                 |          |  |  |  |  |

- 5. Tap the Louis Riel School Division to select that.
- 6. The login screen will then display, login with your Parent Portal username and password

| App Store 09:45 Tue Oct 29 | Tyler SIS Student 360          | ≈ 78% <b>—</b> ) |
|----------------------------|--------------------------------|------------------|
|                            | Louis Riel School Division     |                  |
| User Name                  |                                |                  |
| Password                   |                                |                  |
| Remember User              | Name?                          |                  |
|                            | LOG IN                         |                  |
|                            | Forgot your login information? |                  |

7. The Parent Portal will then display for your child.

| ▲ App Store 09:46 Tue Oct 29                                                  |                      |                                             |  |  |
|-------------------------------------------------------------------------------|----------------------|---------------------------------------------|--|--|
| ≡ St                                                                          | udent Summary        |                                             |  |  |
| Student Name<br>School Name<br>Grade                                          |                      |                                             |  |  |
| Announcements VIEW                                                            | Student Schedule     | VIEW                                        |  |  |
| District (2)                                                                  | TODAY                | NEXT SCHOOL DAY                             |  |  |
|                                                                               | Tue 10-29            | Wed 10-30                                   |  |  |
| 01-12-18 - My Blueprint<br>https://app.myblueprint.ca/                        | 8:00 am -<br>8:05 am | Attendance AM<br>RM 212 - Gill R            |  |  |
|                                                                               | 8:08 am -<br>8:13 am | Attendance PM<br>RM 212 - Gill R            |  |  |
| 04-04-16 - Class, School and Divis<br>ional Info<br>For all class, school and | 8:24 am -<br>8:29 am | <b>Band 3953-8 IM</b><br>RM 125 - Grenier H |  |  |
| divisional announcements and<br>More                                          | 8:32 am -<br>8:37 am | English Language Arts<br>0021-8 IM          |  |  |

- a. If you have multiple students associated with your Parent Portal account, click the  $\equiv$  menu in the top left corner, then tap the name of the student under Select Student to change students.
- 8. To view the report card, click the  $\equiv$  menu in the top left corner, and select Student Portfolio

| ▲ App Store 09:46 Tue Oct 29          |                    |    |                      |                                  | 중 78% ■ |  |
|---------------------------------------|--------------------|----|----------------------|----------------------------------|---------|--|
| Student 360<br>Version 2019.3.7 (1.0) |                    | it | itudent Summary      |                                  |         |  |
| Welcome,<br>Select Student            |                    |    |                      |                                  |         |  |
| Stu                                   | dent Name          |    |                      |                                  |         |  |
| <b>n</b>                              | Home               |    | Student Schedule     |                                  | VIEW    |  |
| )EII                                  | Announcements      |    | TODAY                | NEXT SCHOOL                      | L DAY   |  |
| ~                                     | Attendance         |    | Tue 10-29            | Wed 10-3                         | 0       |  |
| Θ                                     | External Links     |    | 8:00 am -<br>8:05 am | Attendance AM<br>RM 212 - Gill R |         |  |
| 6                                     | Fees & Billing     | ,  | 8:08 am -            | Attendance PM                    |         |  |
| ۸                                     | Student Details    |    | 8:13 am              | RM 212 - Gill R                  |         |  |
|                                       | Otradant Dantfalia |    | 8:24 am -            | Band 3953-8 IM                   |         |  |
|                                       | Student Portfolio  |    | 8:29 am              | RM 125 - Grenier H               |         |  |
| 0                                     | Student Schedule   |    | 8:32 am -            | English Languag                  | e Arts  |  |

9. The list of report cards will display. Tap the desired report card to view it.

| App Store 09:46 Tue Oct 29             |                   | 🗢 78% 🔳 |
|----------------------------------------|-------------------|---------|
| ≡                                      | Student Portfolio |         |
| Student Name<br>Grade 08 - School Name |                   |         |
| Report Card                            |                   |         |
| AY 1819 Manitoba Middle Yea            | rs Report Card*   |         |
| 130.6 KB - 2018 November Grade 7.pd    | f                 | >       |
| Added 11/15/2018 M G                   |                   |         |
| AY 1819 Manitoba Middle Yea            | rs Report Card*   |         |
| 187.5 KB - 2019 March Report Card      |                   | >       |
| Added 3/14/2019 K S                    |                   |         |